# PC-ACE Pro 32 Reference File Job Aid

#### **Required Items:**

- PC-ACE Pro 32 software: To download go to <a href="https://www.cgsmedicare.com">https://www.cgsmedicare.com</a>, select the Medicare tab, select your region's workload, select EDI tab and click PC-ACE Pro32 Software link. Choose the PC-ACE Pro32 Software (v2.44.0.100 full install) link.)
- Medicare Administrative Contractor (MAC) Payer ID:
- Region B: Home Health and Hospice 15004
- J15 KY Part A 15101
- J15 KY Part B 15102
- J15 OH Part A 15201
- J15OH Part B 15202
- Provider Transaction Access Number (PTAN)
- National Provider Identifier (NPI)
- Tax Identification Number (TIN)
- Medicare ID Number
- Other Insurer information (if applicable)

## Setting up Reference Files:

• Launch the PC-ACE Pro 32 software by clicking on the icon on your desktop.

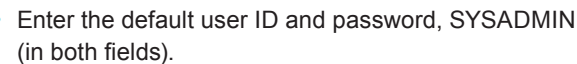

• Select the Reference file icon:

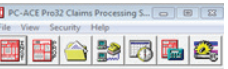

### Payer Setup

- Select the Payer Tab. Complete the following fields:
  - Payer ID, Line of Business (LOB)\*, Full Description, Source\* and Usage\* (\*Right click in field to make a valid selection.)
- Click Save

# Submitter Setup

- Select Codes/Misc tab
- Click the Submitter tab
- For Part A providers select Institutional Claim Type and New
- For Part B providers select Professional Claim Type and New
- A new window will open. Complete the following fields:
  - LOB, Payer ID, ID (Submitter ID), Name, Address, City, State, Zip, Phone, and Contact
- Click the ANSI Info tab
  - Part A providers enter a 28 in the Submitter Intchng ID Qual field and Receiver Intchg ID Qual field. Part B Providers enter

a 27 in the Submitter Intchng ID and Receiver Intchg ID Qual field

| Institutional Submitter Information<br>General Prepare 4452 Inter (442) Inter(2)                                                                                                    |                                |                                                    |                              |
|----------------------------------------------------------------------------------------------------|--------------------------------|----------------------------------------------------|------------------------------|
| Sudden long to Deal Advectedquert Reper Reperer Maging Data Autorecellipert Reper Autorecellipert Reper Autorecellipert Reper Security Reper Autorecellipert Reper Security Reper Autorecellipert Reper Security Reper Autorecellipert Autorecellipert | On the follow                  | ne ANSI I<br>complete<br>ving fields<br>click on s | nfo<br>the<br>s and<br>save: |
| Seculy Info                                                                                                    |                                | Insitutional                                       | Professional                 |
| Address Safetiles ED Cartael Heavative (Russlee & Type)                                                                                                    | Submitter<br>Intchg ID<br>Qual | 28                                                 | 27                           |
| si j                                                                                                    | Receiver<br>Intchg ID<br>Qual  | 28                                                 | 27                           |

Click Save.

# Provider Setup

Complete the provider reference file that applies to your facility or practice: Institutional (Part A) or Professional (Part B)

#### Institutional

- Click on the Provider (Inst), click New to open
- Select Create a completely new provider (all fields blank). Click OK. (Use Inherit name/address information from the selected provider when linking a rendering provider to a group.)
- Complete the following fields:
  - Name, Address, City/St/Zip, Phone, Contact, Provider ID/No., LOB, NPI, Tax ID/Type
  - Optional: Tax Sub ID and Taxonomy/Type
- Click Extended Info tab, Complete the following fields:
  - Provider ID/No Type, Provider Accepts Assign, Provider SOF
- Click Save

#### Professional

- Determine the provider type:
  - Use Solo Practice when the PTAN is not linked to any other PTAN and there are no members attached to the PTAN.
  - Use Group Practice when the Medicare PTAN is linked to others and there are members attached to the PTAN.
  - Use Individual in Group when the Medicare PTAN is linked to others and belongs to a group.
- Select Solo Practice as Provider Type and complete the following fields:
  - Organization or Last/First/MI, Address, City/St/Zip, Provider ID/No., LOB (MCB), Payer ID, NPI, Tax ID- Type only, Specialty, Type Org, Accept Assign, Participating, Signature Ind, and Date.
- Click Save

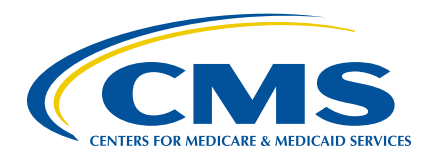

A CELERIAN GROUP COMPANY

# PC-ACE Pro 32 Reference File Job Aid

- Select Group Practice as Provider Type and complete the following:
  - Group Name, Address, City/St/Zip, Phone, Contact, Group ID/No., LOB, Payer ID, Group Label (Name of company), NPI, TaxID/Type, Specialty, Type Org, Accept Assign, Participating, Signature Ind, and Date (date of signature).
- Click Save

#### Individuals in Groups

**Note:** To add individuals to group practices, highlight the group practice.

- · Select New, on the New Provider Options window
- Select Inherit name/address information from the selected provider and then click OK.

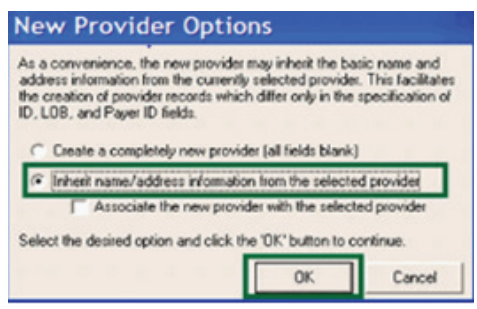

- Most fields on the Professional Provider Information screen will auto populate
- Complete Last/First/MI, LOB, Group Label, (which is the same as the Group Label on your Group Practice screen), NPI and Type Org.
- Click Save

# Patient Setup

The Patient Reference Files saves time and Keystrokes by storing information specific to your patient.

- Select the Patient Tab and click New
- On the General Information tab complete the following information:
  - Last Name, First Name, Address/City/ST/Zip code, Patient Control Number, Sex, DOB, Signature on File, Release of Info (ROI), and ROI Date.
- Select the Primary Insured (Inst) or Primary Insured (Prof) tab.
- Complete Payer ID, Rel (select 18 for Medicare Primary patients), Insured ID (Medicare ID Number), Assign of Benefits, Release of Info, and ROI Date.
- · Click Save.

# **Optional Reference Files**

#### **Physician Reference File**

The Physician Reference File tab is for adding Referring, Attending, and Supervising physician.

- · Select the Codes/Misc tab and click the Physician tab
- Click New on the Physician Setup screen

- Complete the following fields:
  - Physician's Last Name, First Name, and NPI
- Click Save

#### **Facility Reference File**

- · Select the Codes/Misc tab and click the Facility tab
- Complete the following fields:

| Reference File M             | aintenance            | L [C ]                                                                                                    | <               |
|------------------------------|-----------------------|----------------------------------------------------------------------------------------------------|-----------------|
| e vieg geports               |                       |                                                                                                    |                 |
| elect   Paper   Parride Bort | Poside Puri Colks/Mar |                                                                                                    |                 |
| (past                        | jurit/ional           | Detectional                                                                                                    |                 |
| SUBMITER                     | 108                   | P05                                                                                                    |                 |
| Data COwe                    | CDN/OCC/SPANE         | CHURDES HUSTER                                                                                                    |                 |
| HOPG                         | Physician Setup       |                                                                                                    |                 |
| MODIFICES                    | u rij sienar          | secop                                                                                                    |                 |
| 1774                         | Physician ID          | Type Physician NPI Physician Name                                                                                                    | ^               |
| PHISON                       |                       |                                                                                                    |                 |
| ROUTY                        |                       |                                                                                                    |                 |
| MICANS                       |                       |                                                                                                    |                 |
|                              | 1.12                  |                                                                                                    |                 |
|                              |                       |                                                                                                    |                 |
|                              |                       |                                                                                                    | ×               |
|                              | Sot By: C Name        | (Last. First. HI) /# Physician ID                                                                                                    |                 |
|                              | List Filter Options   |                                                                                                    |                 |
|                              | ill Show all physi    | cians (no litter applied)                                                                                                    |                 |
|                              | C Filer list to incl  | ude Physician Ds stating with                                                                                                    |                 |
|                              | C Filter list to incl | ude Physician Names starting with                                                                                                    | Contraction and |
|                              | New                   | Vanithetar Deleter                                                                                                    | 0               |
|                              |                       | The state of the state of the s | Pere            |

- Facility Name, Address, City/St/Zip
- Click Save

For more detailed information on please visit the PC-ACE Pro32 User Manual (<u>https://www.cgsmedicare.com/edi/Pro32/</u> Pcace32.pdf).